## レーダーチャート値の確認方法

レーダーチャートの値は下記の方法にて確認する事が出来ます。 介護サービス情報公表制度の内容を「介護情報サービスかながわ」から確認する例を示します。

介護情報サービスかながわ https://kaigo.rakuraku.or.jp/

事業所番号を入力し検索します。

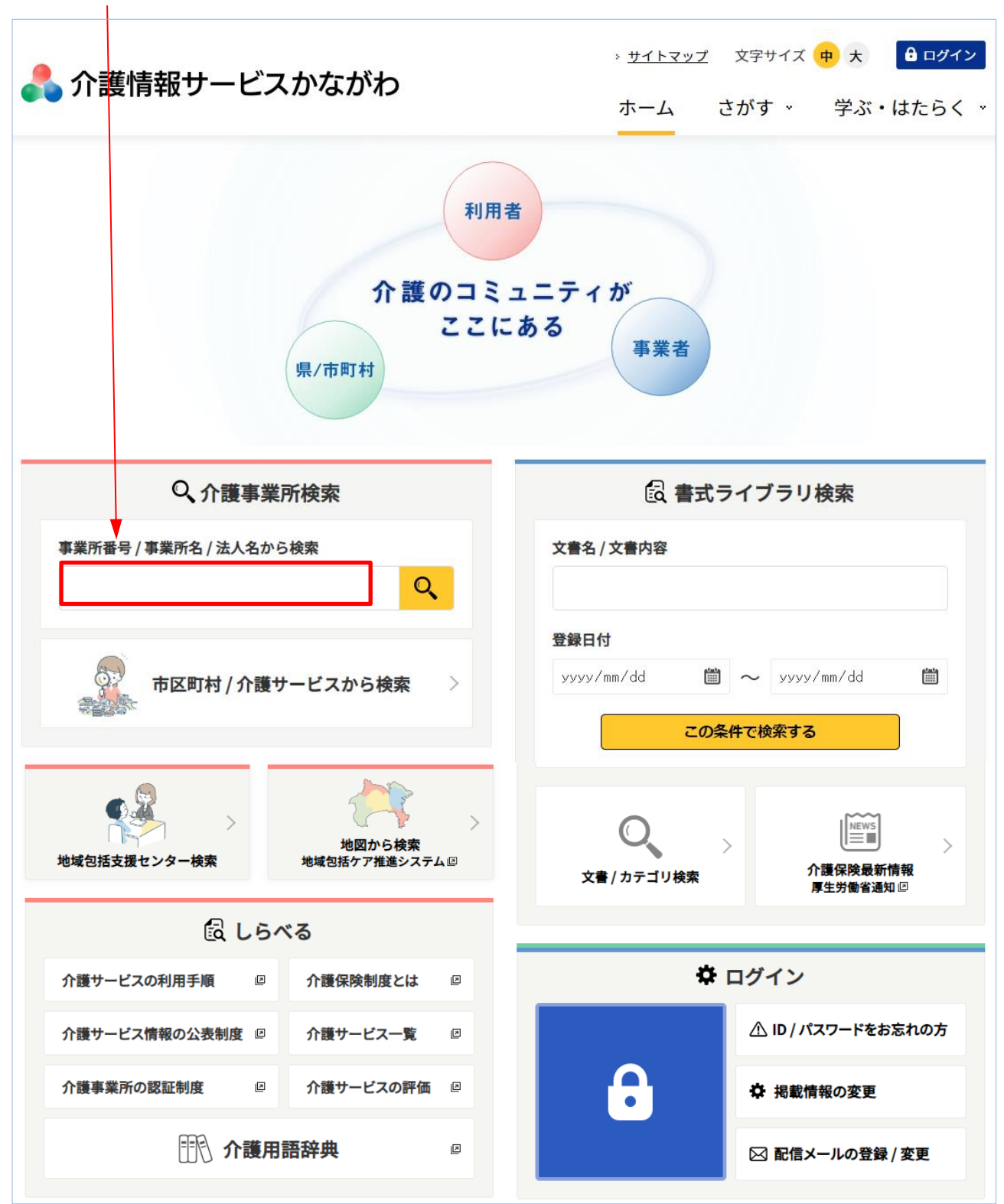

| Q、検索結果           |         |      |    |         |       |       |
|------------------|---------|------|----|---------|-------|-------|
| 検索条件             |         |      |    |         |       | +     |
| 表示件数 20 👻        |         |      | 1~ | ~1件目を表示 | : 該当( | 件数:1件 |
| 介護老人福祉施設(特別養     | 護老人ホーム) |      |    |         |       |       |
| 事業所名<br>147      | 所在地     | 電話番号 | 空き | 認証      | 評価    | 写真    |
| <u>特別養護老人ホーム</u> |         |      |    |         |       |       |
|                  |         |      |    |         |       |       |

該当施設 ここをクリック

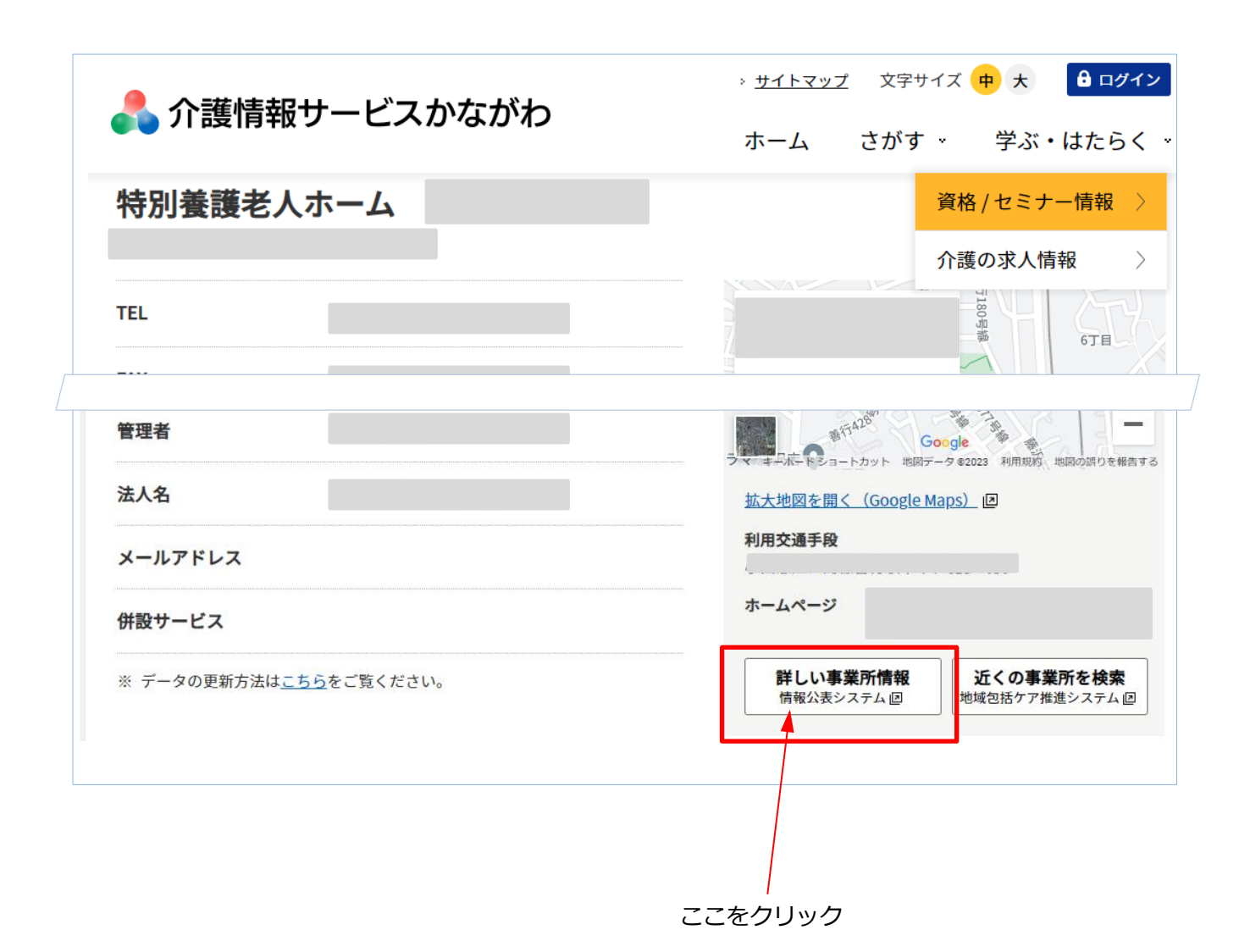

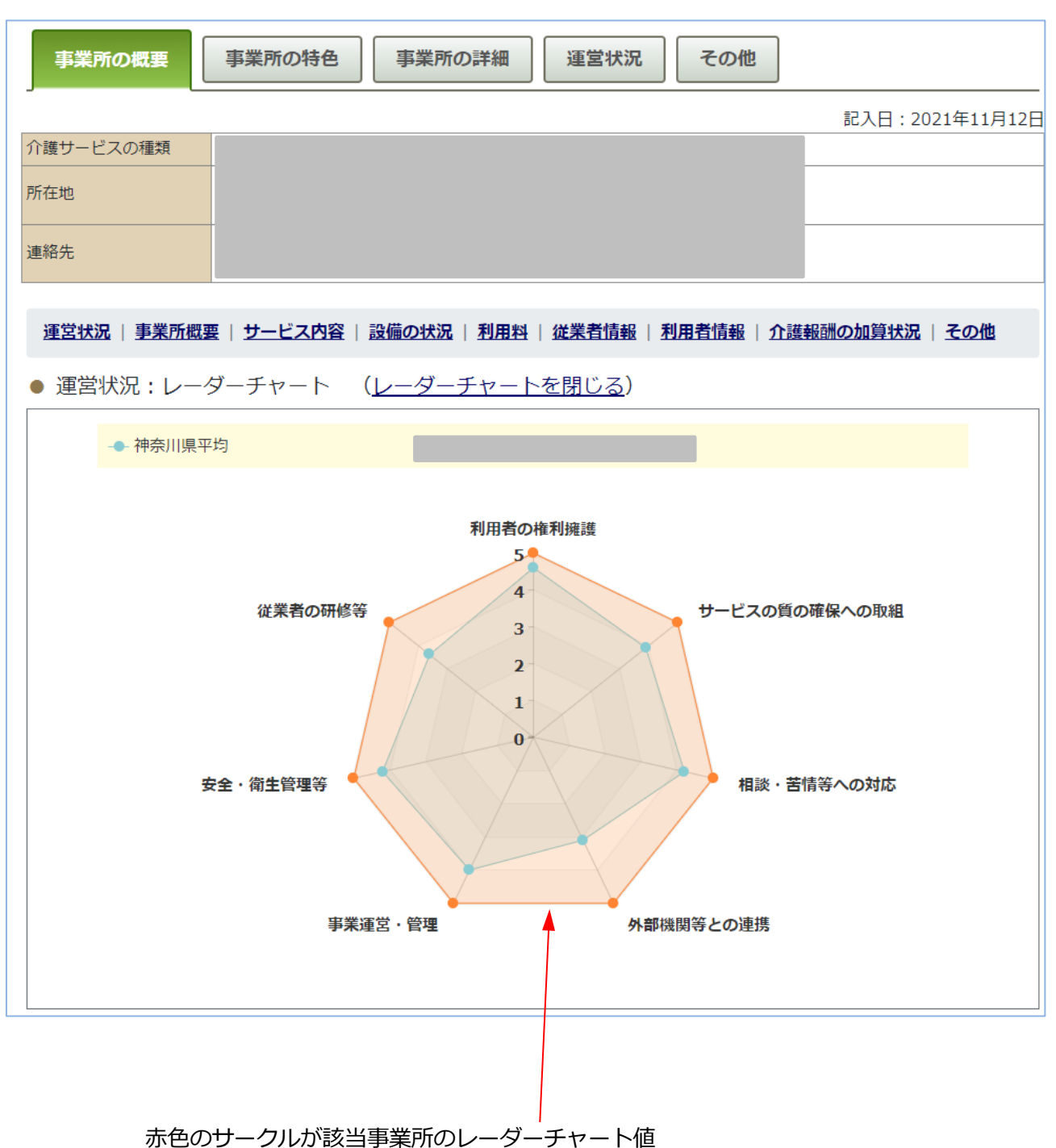

該当事業所のページから、「詳しい事業所情報はこちら[情報公表システムへ]」より